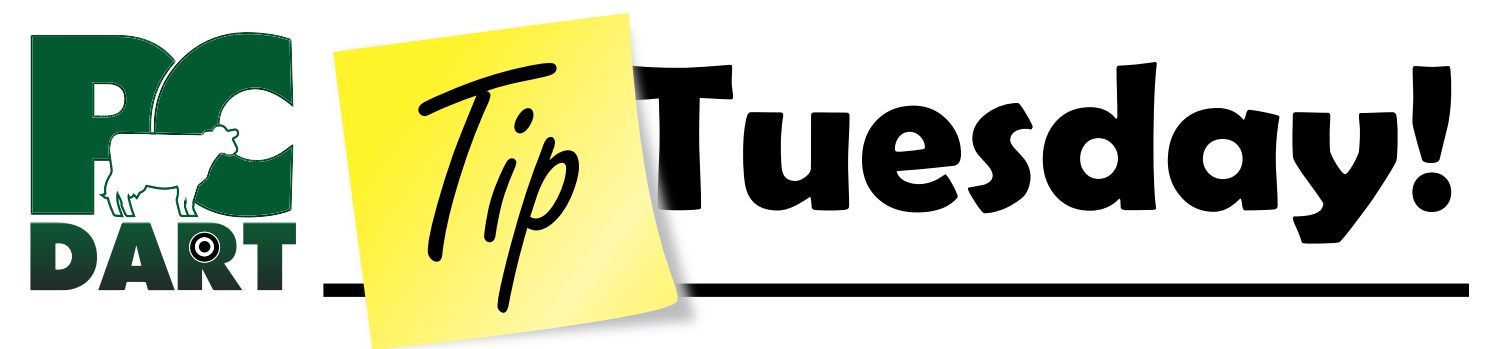

## Part 8: FARM Program 4.0 – Exception to Auto-Enroll

Last week's Tip was about setting up Auto-Enroll for your protocols. If you do not want to enroll a specific cow on the protocol it can be removed.

- 1. Click Input Desk
- 2. Select the **procedure** you are currently working with and then select the **cow** you want to exclude from the protocol
- 3. Click the Modify button

In this example cow 3328 was recorded dry on 2/23 and automatically enrolled in the DryOffN protocol with Orbeseal and Spectra D automatically marked as chores being done.

4. **Uncheck** any protocol in which the cow should not be enrolled or should not be terminated

Notice that any chores that are due to be done on the first day will automatically be marked as done. This will save time in recording the information later. If it is believed the chores will not be done right away and a reminder to do them is needed then uncheck the Done box.

This series of eight Tips reviewed the use of PCDART's Protocols and Chores feature to assist producers with compliance requirements regarding animal care for the FARM 4.0 Program. Please contact DRMS Support for assistance with setting up Protocols and Chores if needed.

| 1                                                                                                    | Quick Entr                                                                                                    | y <u>?</u>                                                                                                    | sena Ne                                                                                                    |                                                                                   |                               |                                        |                                                     |                               | _                                |                |                     |             |          |
|----------------------------------------------------------------------------------------------------|----------------------------------------------------------------------------------------------------|----------------------------------------------------------------------------------------------------|----------------------------------------------------------------------------------------------------|-----------------------------------------------------------------------------------|-------------------------------|----------------------------------------|-----------------------------------------------------|-------------------------------|----------------------------------|----------------|---------------------|-------------|----------|
| Inp                                                                                                    | out Desk                                                                                                    | Animal Nur                                                                                                    | nber/Nam                                                                                                    | e on Input                                                                        | Form                          | -                                      | Date being R                                        | eported                       | 02/23/20                         | 021            | •                   | (           | Close    |
|                                                                                                    |                                                                                                    | I                                                                                                    | ndividual A                                                                                                    | Animal Pro                                                                        | cedures                       |                                        | Cow                                                 | Heif All                      |                                  |                | Herd                | Procedu     | ires     |
|                                                                                                    | Calved                                                                                                    |                                                                                                    | Health                                                                                                    | Condition                                                                         | 15                            | Bd                                     | IWt. Lct#. Dt                                       | Ent                           |                                  | Ass            | sign Title          | s for U.D   | ).Fields |
|                                                                                                    | Heat                                                                                                    | 2                                                                                                    | Into                                                                                                    | Sick Herd                                                                         | -12                           |                                        | Birth Type                                          |                               |                                  | Blan           | k a U.D.I           | Field - all | animals  |
|                                                                                                    | Timed Al                                                                                                    |                                                                                                    | Out of                                                                                                    | f Sick Here                                                                       | d                             |                                        | BST                                                 |                               |                                  |                | _                   |             |          |
|                                                                                                    | Bred                                                                                                    | Pick List                                                                                                    | Key Entry                                                                                                    | r supply more than                                                                | n one)                        |                                        |                                                     |                               |                                  |                |                     |             | #-all    |
|                                                                                                    | Vet / Repro Check                                                                                                    | Cw 3328<br>Cw 3368<br>Cw 3402                                                                                                    | Cw 9476<br>Cw 9848<br>Cw 10134                                                                                                    | Cw 10525<br>Cw 10533<br>Cw 10587                                                  | Cw 1081<br>Cw 1081<br>Cw 1081 | 0 Cw 10980<br>5 Cw 10985<br>6 Cw 11003 | Cw 11139 C<br>Cw 11140 C<br>Cw 11143 C              | w 11214<br>w 11217<br>w 11219 | Cw 11345<br>Cw 11346<br>Cw 11349 |                | ipiy piani          | Br          | roup     |
|                                                                                                    | Dried                                                                                                    | Cw 3407<br>Cw 3444                                                                                                    | Cw 10172<br>Cw 10186                                                                                                    | Cw 10605<br>Cw 10649                                                              | Cw 1082<br>Cw 1084            | 7 Cw 11013<br>1 Cw 11020               | Cw 11144 C<br>Cw 11149 C                            | w 11220<br>w 11221            | Cw 11351<br>Cw 11352             | ¢              | Select by           | , di        | ition ID |
|                                                                                                    | Left                                                                                                    | Cw 3452<br>Cw 3461                                                                                                    | Cw 10260<br>Cw 10262<br>Cw 10295                                                                                                    | Cw 10665<br>Cw 10672                                                              | Cw 1085<br>Cw 1087<br>Cw 1087 | 1 Cw 11024<br>2 Cw 11038               | Cw 11155 C<br>Cw 11167 C                            | w 11250<br>w 11250            | Cw 11368<br>Cw 11368<br>Cw 11382 | č              | Group or<br>Temp-Gr | roup        |          |
|                                                                                                    | Protocol Enrollment                                                                                                    | Cw 3463<br>Cw 3464<br>Cw 3466                                                                                                    | Cw 10304<br>Cw 10318<br>Cw 10332                                                                                                    | Cw 10674<br>Cw 10683<br>Cw 10691                                                  | Cw 1087<br>Cw 1088<br>Cw 1088 | 7 Cw 11041<br>5 Cw 11055<br>7 Cw 11058 | Cw 11168 C<br>Cw 11169 C                            | w 11269<br>w 11276<br>w 11281 | Cw 11386<br>Cw 11388<br>Cw 11389 | c<br>c         |                     | io          | ons      |
|                                                                                                    | Choro Dono                                                                                                    | Cw 3467<br>Cw 3473                                                                                                    | Cw 10356<br>Cw 10385                                                                                                    | Cw 10695<br>Cw 10697                                                              | Cw 1089<br>Cw 1090            | 0 Cw 11059<br>2 Cw 11060               | Cw 11179 C<br>Cw 11181 C                            | w 11290<br>w 11298            | Cw 11398<br>Cw 11399             | č              |                     |             |          |
|                                                                                                    | Crown Number                                                                                                    | Cw 3474<br>Cw 3481<br>Cw 3482                                                                                                    | Cw 10398<br>Cw 10425<br>Cw 10430                                                                                                    | Cw 10703<br>Cw 10722<br>Cw 10733                                                  | Cw 1091<br>Cw 1091<br>Cw 1093 | 1 Cw 11061<br>6 Cw 11062<br>0 Cw 11063 | Cw 11182 C<br>Cw 11199 C<br>Cw 11203 C              | w 11300<br>w 11308<br>w 11309 | Cw 11401<br>Cw 11404<br>Cw 11405 | c<br>c         |                     | d           | Milk     |
|                                                                                                    |                                                                                                    | Cw 3484<br>Cw 3485                                                                                                    | Cw 10433<br>Cw 10449                                                                                                    | Cw 10743<br>Cw 10788                                                              | Cw 1093<br>Cw 1095            | 4 Cw 11066<br>3 Cw 11081               | Cw 11208 C<br>Cw 11210 C                            | w 11315<br>w 11321            | Cw 11406<br>Cw 11407             | 0              | ow Heif             | All         | -        |
|                                                                                                    | User Defined Fields                                                                                                    | Cw 3486<br>Cw 3488                                                                                                    | Cw 10479<br>Cw 10517                                                                                                    | Cw 10798<br>Cw 10806                                                              | Cw 1096<br>Cw 1097            | 3 Cw 11106<br>3 Cw 11136               | Cw 11212 C<br>Cw 11213 C                            | w 11333<br>w 11341            | Cw 11426<br>Cw 11427             | č _            | Close               |             | -        |
|                                                                                                    | Hoof Conditions                                                                                                    |                                                                                                    | Turn                                                                                                    | ned w Bull                                                                        | _                             | Moc                                    | lify Grower/E                                       | xport                         |                                  |                | T(CVI               | iew mpat    | _        |
|                                                                                                    | (No chain)                                                                                                    | (No chain                                                                                                    | )                                                                                                    | (No                                                                               | chain)                        |                                        | (No chain)                                          |                               | (No c                            | hain)          |                     | (No         | chain)   |
|                                                                                                    |                                                                                                    |                                                                                                    |                                                                                                    |                                                                                   |                               |                                        |                                                     |                               | <u>(</u>                         | <u>D</u> on    | ie<br>cel           |             |          |
| Auto<br>⊮ Ma<br>V <u>si</u>                                                                                                    | Omatic protoco<br>ark all first day cl<br>Automatic Protocol E<br>Protocol Enrollment<br>The animal(c) will be enrolk<br>to cancel enrollment, unch                    | I chan<br>hores a<br>nrollment<br>ed in the pr<br>eck the ap                                                                                                    | ges ap<br>as done<br>and Term<br>rotocol(s) li<br>propriate p                                                                                                    | ination<br>sted below<br>rotocol.                                                 | Mo                            | dify                                   | 3                                                   | Dane2                         |                                  |                | el                  |             | ×        |
| Auto<br>Ma<br>V<br>Ma<br>(                                                                                                    | Omatic protoco<br>ark all first day cl<br>Automatic Protocol E<br>Protocol Enrollment<br>The anina(s) will be errollment, unch                                         | I chan<br>nores a<br>nrollment<br>ed in the pr<br>eck the app                                                                                                    | ges ar<br>as done<br>and Term<br>rotocol(s) li<br>propriate p<br>rotocol<br>ryOffN                                                                                                    | ination<br>sted below<br>rotocol.<br>Due Cl                                       | Mo<br>hores                   | dify<br>Date Chore<br>02/23/202        | <b>3</b>                                            | Done?                         | 077 Date<br>02/2                 | Done           |                     |             | ×        |
| Auto<br>⊽ Ma<br>V <u>si</u><br>Ca<br>DI<br>Lc                                                                                                    | Omatic protoco<br>ark all first day cl<br>Automatic Protocol E<br>Protocol Enrollment<br>The animal(s) will be enroll<br>To cancel enrollment, und                     | I chan<br>nores a<br>mrollment<br>ed in the pr<br>edk the ap                                                                                                    | ges ag<br>as done<br>and Term<br>rotocol(s) li<br>propriate p<br>rotocol<br>ryOffN<br>ryOffN                                                                                                    | ination<br>sted below<br>rotocol.<br>Due Cl<br>Lockou<br>Spectr                   | Mo<br>hores<br>ut<br>aD       | Date Chore<br>02/23/202:<br>02/23/202: | <b>3</b><br>Due<br>1                                | Done?<br>고                    | 11 Date<br>02/2<br>02/2          | Done<br>3/2021 |                     | Tech        | ×        |
| Auto<br>Maine Maine | Automatic protocol<br>ark all first day cl<br>Automatic Protocol E<br>Protocol Errollment<br>The animal(s) will be erroli<br>To cancel errollment, unch<br>DyOffN<br>4 | I chan<br>nores a<br>anrollment<br>d in the pr<br>d in the pr<br>d in | ges ap<br>as done<br>and Term<br>ropropriate p<br>ropropriate p<br>roprop | ination<br>sted below<br>rotocol.<br>Due Cl<br>Lockor<br>Spectr<br>Choree<br>Trim | Mo<br>hores<br>tt<br>aD       | Date Chore<br>02/23/202<br>02/23/202   | > 3<br>= Due<br>1<br>= Due<br>= Due<br>1-07/02/2021 | Done?                         | 1 Date                           | Done Done Done |                     | Tech        | ×        |